## Povrat robe dobavljaču (negativna primka)

Zadnje ažurirano04/09/2023 10:27 am CEST

U slučaju povrata robe dobavljaču moramo napraviti sljedeća dva koraka:

| 1 | Drinromiti | magative  | mrimal  |
|---|------------|-----------|---------|
|   | Pribrennin | negativnu | Drinku. |
|   |            |           | P       |

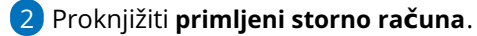

## Priprema negativne primke

Povrat robe dobavljaču unesemo kao **primku s negativnim količinama vraćenih artikala** (negativna primka).

## Možemo unijeti:

- Novu primku ili
- Potražimo "originalnu" primku od dobavljača i kliknemo na Kopiraj u
   Primku prilikom čega se prenesu svi podaci u novu primku i popravimo podatke na redovima primke.

| Promet zaliha: PS-7 |                          |                         |  |  |  |  |  |
|---------------------|--------------------------|-------------------------|--|--|--|--|--|
| < Nazad + Nov       | vo 🗸 Otkaži potvrđivanje | Kopiraj 👘 🛱 Ispiši ~    |  |  |  |  |  |
|                     |                          | U primku                |  |  |  |  |  |
| Nastali zapisi:     | u izdavanje kupcu        |                         |  |  |  |  |  |
| • Temeljnica        |                          | u izdavanje u skladište |  |  |  |  |  |
|                     |                          | U proizvodnju           |  |  |  |  |  |

Sve podatke unesemo isto kao i kod obične primke osim:

- Za vraćene artikle unesemo negativne količine i
- Povrat vežemo s prvom primkom te robe (polje Veza prikaže se tek kada unesemo negativnu količinu za određeni artikl).

| Primka               |                                          |              |                    |                             |           |                |               |                |           |      |
|----------------------|------------------------------------------|--------------|--------------------|-----------------------------|-----------|----------------|---------------|----------------|-----------|------|
| X Odustani           | ni Potvrdi                               |              |                    |                             |           |                |               |                |           |      |
| Podvrsta prometa: *  | Od stranke                               | Ý            | Vrijedi            | nost robe i materijala:     |           | 150,00         | % ra          | bata:          | 0         | ,00, |
| Datum: *             | 04.09.2023 🗈 Broj:                       | Predlošci    | Vrijedi<br>(iznos) | nost zavisnih troškova<br>: |           | 0,00 %:        | 0,00 Nov      | fana jedinica: | EUR       | ~    |
| Stranka: *           | Premium d.o.o.                           | <b>x</b> ~ + | / Vrijedi          | nost primke:                |           | 150,00         | Teča          | j:             | 1,000     | 00   |
| Analitika:           |                                          | v +          | Vrijedi            | nost povrata/storno:        |           | 0,00           |               |                |           |      |
| Opis:                |                                          |              | Ukupr              | ia vrijednost:              |           | 150,00         |               |                |           |      |
|                      |                                          |              |                    |                             |           |                | Q             | Pretraživanje  |           |      |
| RB U skladište 🖴     | Artikl                                   |              | Količina JM        | Fakturna cijena             | % popusta | Otkupna cijena | Nabavna cijen | a Vrije        | inost 🛃   |      |
|                      |                                          |              |                    |                             |           |                |               |                |           |      |
| Skladište 1 🛛 🛪      | <ul> <li>Podna lampa (49 kom)</li> </ul> | × ~ 🛞        | -1 kom             | 150,00                      | 0,00      | 150,00         | 150,0         | 0 -1           | 50,00 🖉 🔇 |      |
| 4.9.2023 PS-7 (1,00) | × ×                                      |              |                    |                             |           |                |               |                |           |      |
|                      |                                          | SVE UKUPNO   | 1                  |                             |           |                |               | 15             | 0,00      |      |

Na negativnoj primci (povratu robe dobavljaču) možemo se povezati na više originalnih primki. **Povezivanje na original primku ne radi se** samo u slučaju da je primka bila u prošloj poslovnoj godini ili prijašnjem programu.

Minimax u padajućem izborniku prikaže primke koje su nastale nakon datuma zadnje inventure tj. nakon datuma zadnjeg početnog stanja. U slučaju da se dobavljaču roba vraća nakon napravljene inventure u Minimaxu, povežite se na inventuru.

Kliknemo na ikonu 🥝 da sačuvamo red. Nakon unosa artikala koje vraćamo, negativnu primku potvrdimo klikom na **Potvrdi.** 

## Knjiženje storna računa za vraćene artikle dobavljaču

Ukoliko smo već primili ulazni račun za artikle iz prve primke, tada je potrebno primiti i storno računa za vraćene artikla dobavljaču. Na unosu ulaznog računa odaberemo rashod s vezom na zalihu i povežemo ga s negativnom primkom.

Detaljnije o stornu ulaznog računa možete pročitati OVDJE.